## **How to Renew Pool Permit Online**

Your pool permit is valid for 1 year and must be renewed if your work is not yet complete. To renew your pool permit online – follow the steps listed below.

- 1. Login to the <u>Permit Portal</u> (<u>https://eservices.vaughan.ca</u>)
- 2. The My Permits homepage will open where all permit files will be listed.
- 3. Click on Renew.

| ease use this    | section to view and mana | age your permits. Click Ad                 | d New button to a | pply.           |         |                                    |
|------------------|--------------------------|--------------------------------------------|-------------------|-----------------|---------|------------------------------------|
| Type to filter t | the table columns        |                                            |                   |                 |         | • Add Ne                           |
| tecord ID ~      | Permit/Application #     | Type/SubType/Work                          | Status            | Acceptance Date | Address | Actions                            |
| 122298           |                          | Grading & Pool Permit /<br>Pool / Inground | Issued            | 2021-08-09      | -       | C Detail<br>Renew<br>Req Inspectio |
| 512191           |                          | Grading & Pool Permit /<br>Pool / Inground | Issued            | 2021-06-09      | Avenue  | Detail     Req Inspectio           |
| 509988           |                          | Grading & Pool Permit /<br>Pool / Inground | Issued            | 2021-06-30      |         | Detail                             |

4. To continue – click **YES** to **confirm** your intention to renew the permit.

| Type to filter t | he table columns.    |                                                   |                                          |                          |               | O Add Ne                 |
|------------------|----------------------|---------------------------------------------------|------------------------------------------|--------------------------|---------------|--------------------------|
| Record ID ~      | Permit/Application # | Type/SubType/Work                                 | Status                                   | Acceptance Date          | Address       | Actions                  |
| 522298.          | _                    | Grading & Pool Permit /<br>Pool / Inground        | Final Inspection<br>Requested            | 2021-08-09               |               | C Detail                 |
| 512191           |                      | Grading & Pool Permit /<br>Pool / Inground        | Bylaw inspection<br>Requested            | 2021-06-09               |               | Detail     Req Inspectio |
| 509988           | Re                   | enew                                              |                                          |                          |               | Detail                   |
|                  | Are<br>Fee           | e you sure you want to<br>e section to Pay Pool P | Renew your Pool Pe<br>ermit Renewal Fee. | ermit? If you select 'Ye | s', then goto | Req Inspectio            |

5. Click on Fees and you will be directed to Fees Payment section. Select **Pool Permit Renewal Fee**. Click on **Pay Selected Fees**. *Please note: Pool Permit Fees are subject to change and are non-refundable*.

| ecord Details                        | Property Details                                    | People Details      | Additional Information     | Fixture Information   | Supporting Documents | Fees Processes      |
|--------------------------------------|-----------------------------------------------------|---------------------|----------------------------|-----------------------|----------------------|---------------------|
| Fees &<br>Permit fees<br>Click check | Payment<br>are non-refundable<br>box and select any | unpaid fees and cli | ck "Pay Selected Fees" bu  | itton to make payment |                      |                     |
| Bill # /                             | s .                                                 | Fee Details         |                            |                       | Total                | Payment Status      |
| 35430                                | 00                                                  | Pool Enclosure Pe   | mit Fee (Non-refundable) S | 670.00                | \$670.00             | Paid                |
| 36176                                | 5                                                   | LC Security Amour   | t \$5,000.00               |                       | \$5,000.00           | Paid                |
| 8 🛛 🖉                                | 15                                                  | Pool Permit Renew   | Fee \$150.00               |                       | \$150.00             | Unpaid              |
| 3 total                              | ted for payment:                                    |                     |                            |                       |                      |                     |
| • \$150.<br>Pool I                   | .00: Bill Number: 37<br>Permit Renew Fee \$         | <b>8945</b>         |                            |                       |                      |                     |
| Total Ar                             | mount: <b>\$150</b>                                 | .00                 |                            |                       |                      | T Pay Selected Fees |

6. Complete the transaction by entering in your credit card information. Select **Submit Payment** 

| \$150.00 CAD |      | 3 | 378945   |
|--------------|------|---|----------|
| VISA         |      |   |          |
| Name on card |      |   |          |
| Card number  |      |   |          |
| 01 🗸         | 2021 | • | Card cvd |
|              |      |   |          |
|              | 0.1- |   |          |

Powered by bambora

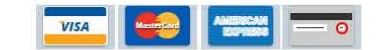

7. Payment is processed and confirmed. Click Continue.

| Payment Completed Approved                                       |                                                              |
|------------------------------------------------------------------|--------------------------------------------------------------|
| You may print this confirmation page for your record. The receip | o <mark>t</mark> has been sent to you <mark>r e</mark> mail. |
|                                                                  |                                                              |
| Fee List:                                                        |                                                              |
| • \$150.00 : Bill Number                                         |                                                              |
| Pool Permit Renew Fee \$150.00                                   |                                                              |
| Total Payment Amount: CA\$150.00                                 |                                                              |
| Print                                                            | Continue                                                     |

8. Your pool permit has been renewed. A confirmation will also be sent by email.

| 😭 Home         | Pay Online My Prot   | ile                                        |                    |                 |         | 🕒 Log out      |
|----------------|----------------------|--------------------------------------------|--------------------|-----------------|---------|----------------|
| Ay Permi       | its / Services       | age your permits. Click Ad                 | d New button to ar | vlar            |         |                |
| Type to filter | the table columns    |                                            | a non parton o ap  |                 |         | C Add New      |
| Record ID ~    | Permit/Application # | Type/SubType/Work                          | Status             | Acceptance Date | Address | Actions        |
| 522298         |                      | Grading & Pool Permit /<br>Pool / Inground |                    | 2021-08-09      |         | () Detail      |
| 512191         |                      | Grading & Pool Permit /<br>Pool / Inground |                    | 2021-06-09      |         | Dctail         |
|                |                      |                                            | $\frown$           |                 |         | Req Inspection |
| 509988         |                      | Grading & Pool Permit /<br>Pool / Inground | Renewed            | 2021-06-30      | g       | 1 Detail       |

| From:        | amanda@vgn.ctv                                           |
|--------------|----------------------------------------------------------|
| To:          |                                                          |
| Subject:     | City of Vaughan Online Permitting Portal Payment Receipt |
| Date:        | November-26-21 10:48:09 AM                               |
| Attachments: | PaymentReceipt.pdf                                       |

\*\*THIS IS AN AUTOMATED MESSAGE, PLEASE DO NOT REPLY DIRECTLY TO THIS EMAIL\*\*
The Online Services payment submitted on 11/26/2021 was approved by the City.
Swimming Enclosure Permit in the second second secon

Hours: Monday to Friday, 8:30 a.m. to 4:30 p.m.

vaughan.ca